# ■第2章■ 表の編集(レイアウト)

にゅうもん 入門1では簡単な表の挿入について学びましたが、基礎2 ではもう少し複雑な表の作成について勉強しましょう。

## STEP 1. 表を用意しましょう

<sup>あたら</sup> 新しい文書を開き次のように「6 行 x 6列」と「7 行 x 7列」 の表を作成しましょう。

<sup>ひょう つく かた</sup> 表の作り方は「Word2013入門1」で確認しましょう。

| 7: | ォント |   |    |   | E. |    |    |    |    | 段落 | ŕ  |    |    |    | Gi I |    |    |    | スタイ | JL I |    |    |  |
|----|-----|---|----|---|----|----|----|----|----|----|----|----|----|----|------|----|----|----|-----|------|----|----|--|
| 2  | 2   | 4 | 6  | 8 | 10 | 12 | 14 | 16 | 18 | 20 | 22 | 24 | 26 | 28 | 30   | 32 | 34 | 36 | 38  | 40   | 42 | 44 |  |
|    | _   |   |    |   |    |    |    |    |    |    |    |    |    |    |      |    |    |    |     |      |    |    |  |
| _  |     |   |    |   |    |    |    |    |    |    |    |    |    |    |      |    |    |    |     |      |    |    |  |
|    | ÷   |   |    | Ð |    |    | ÷  |    |    |    | ø  |    |    | ÷  |      |    | ÷  |    |     | ÷    | þ  |    |  |
|    | ÷   |   |    | Ð |    |    | ÷  |    |    |    | ę  |    |    | ÷  |      |    | ÷  |    |     | ÷    | þ  |    |  |
|    | ÷   |   |    | ø |    |    | ÷  |    |    |    | ø  |    |    | ÷  |      |    | ÷  |    |     | ÷    | Þ  |    |  |
|    | ÷   |   |    | Ð |    |    | ÷  |    |    |    | ę  |    |    | ÷  |      |    | ę  |    |     | ÷    | p  |    |  |
|    | ÷   |   |    | ę |    |    | ÷  |    |    |    | ę  |    |    | ÷  |      |    | ¢. |    |     | *    | p  |    |  |
|    | ÷   |   |    | ę |    |    | ÷  |    |    |    | ę  |    |    | ę  |      |    | Ģ  |    |     | 4    | p  |    |  |
|    | 4J  |   |    |   |    |    |    |    |    |    |    |    |    |    |      |    |    |    |     |      |    |    |  |
|    | ÷   |   | ę  | 1 |    | ¢  |    |    | ø  |    |    | ¢  |    |    | ø    |    |    | ¢  |     | *    | Þ  |    |  |
|    | ÷   |   | ę. | 1 |    | ¢  |    |    | ę  |    |    | ¢  |    |    | ę    |    |    | ¢  |     | *    | p  |    |  |
|    | ÷   |   | ę. | 1 |    | ¢  |    |    | ę  |    |    | ¢  |    |    | ø    |    |    | ¢  |     | *    | p  |    |  |
|    | ÷   |   | ¢. | 1 |    | ÷  |    |    | ÷  |    |    | ÷  |    |    | ę    |    |    | ¢, |     | *    | p  |    |  |
|    | 42  |   | 4  | 1 |    | ÷  |    |    | ¢  |    |    | ÷  |    |    | ÷    |    |    | ÷  |     |      | ç  |    |  |
|    | Ą   |   | ¢. | 1 |    | ÷  |    |    | ÷  |    |    | ÷  |    |    | ÷    |    |    | ¢  |     | *    | p  |    |  |
|    | ÷   |   | 4  | , |    | ÷  |    |    | ÷  |    |    | ÷  |    |    | ę    |    |    | ¢  |     |      | ρ  |    |  |
|    |     |   |    |   |    |    |    |    |    |    |    |    |    |    | I    |    |    |    |     |      |    |    |  |

## STEP 2. セルを結合する

# 14. 「表ツール」の「レイアウト」を表示しましょう

|      | 文書  | ₹1-Word | ł     |     |        |                |        |                 | 表ツー | JL V           |     | 1  | ۲.<br>۲                              | <sup>っ</sup><br>もツ- | -ル | <b>」</b> の「 | レイ | アウ | ト」をク | 1 |
|------|-----|---------|-------|-----|--------|----------------|--------|-----------------|-----|----------------|-----|----|--------------------------------------|---------------------|----|-------------|----|----|------|---|
| イアウ  | h 1 | 参考資料    | 差し込   | み文書 | 校閲     | 表示             |        | デザイン            |     | レイアウ           | •   |    | リッ                                   | っつし                 | /ま | <u></u> .   |    |    |      |   |
|      |     |         |       |     |        | A<br>·<br>塗りつぶ | 1<br>U | <br>罫線の<br>スタイル | 0.  | 5 pt —<br>ペンの色 | *   |    | -<br>-<br>-<br>-<br>-<br>-<br>-<br>- | 夏 夏 君               | 線の |             |    |    |      |   |
|      |     | 表のスタ    | 1.1L  |     |        |                |        |                 |     |                | 飾り枠 |    |                                      |                     | г  | 2           |    | ^  |      |   |
| _≡ ( | 38  | 10 # 12 | 14 16 | 18  | 20 2 🏼 | 1 24 26        | 11     | ≣ 30            | 32  | # 36           | 38  | 釰  | 42 4                                 | 14 48               | 48 |             |    | -  |      |   |
|      |     |         |       |     |        |                |        |                 |     |                |     |    | _                                    |                     |    |             |    |    |      |   |
|      | ÷   |         | ÷     |     | ÷      |                | ÷      |                 |     | ę              |     | ę  |                                      |                     |    |             |    |    |      |   |
|      | Ð   |         | ÷     |     | 4J     |                | Ŷ      |                 |     | ę              |     | ę  |                                      |                     |    |             |    |    |      |   |
|      | ¢,  |         | ¢     |     | ÷      |                | ¢      |                 |     | ¢              |     | ę  |                                      |                     |    |             |    |    |      |   |
|      | ę   |         | ÷     |     | ę      |                | Ð      |                 |     | ę              |     | ę  |                                      |                     |    |             |    |    |      |   |
|      | ę   |         | ÷     |     | ÷      |                | ÷      |                 |     | ę              |     | ¢  |                                      |                     |    |             |    |    |      |   |
|      | ¢   |         | ÷     |     | ę      |                | Ð      |                 |     | ę              |     | ę  |                                      |                     |    |             |    |    |      |   |
|      | •   |         |       |     | •      |                | -      |                 |     |                |     |    |                                      |                     |    |             |    |    |      |   |
|      | ρ   | ę       |       | ę   |        | ę              |        | ę               |     | ę              |     | 47 |                                      |                     |    |             |    |    |      |   |

#### <sup>サつごう</sup> 15. 結合するセルを選択します

| 📓 🗄 🔊 (  | 5 =                                                           |             | 文書 1 - 1                         | Word       | - <b>1</b> 🛒                 | のようにト                     | <sup>、</sup> ラッグし <sup>・</sup> | <sup>せんたく</sup><br>てセルを選択 |
|----------|---------------------------------------------------------------|-------------|----------------------------------|------------|------------------------------|---------------------------|--------------------------------|---------------------------|
| ファイル ホーム | 挿入 デザイン                                                       | ページ レイア     | ウト 参考資                           | 料差し込み      | <sup>か3</sup> し;             | ます。                       |                                |                           |
| 避択 ▼     | <ul> <li>■ 罫線を引く</li> <li>■ 罫線の削除</li> <li>■ 罫線の削除</li> </ul> |             | 開 下に行を挿入<br>囲 左に列を挿入<br>聴 右に列を挿入 | 日 セルの報     | 結<br>〕<br>〕<br>割 □<br>篇<br>目 | 4 mm ↓<br>5 mm ↓<br>動調整 * |                                |                           |
| 表        | 罫線の作成                                                         | 行と列         | /                                | ら 結合       | t                            | ルのサイズ                     | Es .                           | 百己是                       |
| L        | 8 6 4 2                                                       | <u></u> 2 4 | _ ■ 8 10                         | 12 🏥 14 16 | 18 🏦 )                       | 22 24 2 🏼                 | 28 30 33                       | 2 🏥 34                    |
|          |                                                               |             |                                  |            |                              |                           |                                |                           |
| -        | <del>1</del>                                                  |             | ø                                | ÷          | 47                           |                           | ę                              | ÷                         |
| -        |                                                               | <i>φ</i>    | ą                                | 47         | ¢.                           |                           | ¢                              | 47                        |
|          |                                                               | ÷           | ÷                                | 42         | сь<br>С                      |                           | ÷                              | e.                        |
| -        |                                                               | ₽ <b>√</b>  | ÷                                | 47         | ¢                            |                           | ¢                              | 47                        |
| -        |                                                               | 47          | ¢,                               | ¢.         | تي<br>ا                      |                           | ¢                              | ته                        |
| -        |                                                               | 47          | 47                               | 47         | ¢.                           |                           | ¢                              | 47                        |
| -        |                                                               | ų           |                                  |            |                              |                           |                                |                           |
| -        |                                                               | ¢           | ¢                                | ¢.         | ę                            | ¢,                        | 47                             |                           |
| -        |                                                               | 4           | ÷                                | ą          | ę                            | с,                        | 4                              |                           |
| -        |                                                               | ą           | ę.                               | ą          | e.                           | ą                         | ą                              |                           |

<sup>サラごう</sup> 16. セルを結合しましょう

| <b>5</b> - ( | 5 =            |           |             |        |                                 |     | 文書                | <b>₿</b> 1-         | Wor         | d    | /                   |              |    |                         | 1                | ٢t     | zル | の結   | ट⊃<br>合」 | を                               | フリ               | ックし       | <i>、</i> ます。 |
|--------------|----------------|-----------|-------------|--------|---------------------------------|-----|-------------------|---------------------|-------------|------|---------------------|--------------|----|-------------------------|------------------|--------|----|------|----------|---------------------------------|------------------|-----------|--------------|
| ホーム          | 挿入             | デザ        | わ           | R      | ージレイス                           | アウト | 1911              | 参考資                 | 料           | ž    | <b>王</b> (人)        | み文書          | Ì  | 校閲                      | 1                | 衣不     |    | ፓፓ1. | 2        | 11                              | רפי              |           |              |
| の表示          | 🗹 罫線を<br>🔝 罫線の | 汚く<br>)削除 | <br>   <br> | ×<br>除 | <ul> <li>上に行を<br/>挿入</li> </ul> |     | 下に行<br>左に列<br>右に列 | を挿フ<br> を挿フ<br> を挿フ | λ<br>λ<br>λ |      | セルの約<br>セルの分<br>表の分 | 拾<br>)割<br>割 | €  | 6.4 r<br>  25 m<br>  自動 | mm<br>nm<br>周整 ▼ | ‡<br>‡ | ±  |      |          | ] <mark>A</mark><br>] 二字<br>] 方 | 11111<br>列の<br>向 | セルの<br>配置 |              |
|              | 罫線の            | 作成        |             |        | 行と                              | 列   |                   |                     | E           |      | 結合                  |              |    | セルの                     | リサイズ             |        | E  |      |          | 配置                              |                  |           |              |
|              | 8 6            | 4         | 2           | X –    | 2 4                             |     | 8                 | 10                  | 12          | ⊞ 14 | 16                  | 18           | 豊) | 22                      | 24               | 2 #    | 28 | 30   | 32       | <b>Ⅲ</b> 34                     | 36               | 38        |              |
|              |                |           |             |        |                                 |     |                   |                     |             |      |                     |              |    |                         |                  |        |    |      |          |                                 |                  |           |              |
|              |                |           |             | -      |                                 |     |                   |                     |             | _    |                     |              |    |                         |                  |        |    |      |          |                                 |                  |           |              |
|              |                |           |             | ę      |                                 |     | ¢2                |                     |             | ÷    |                     |              |    | ę                       |                  |        | ę  |      |          | ¢                               |                  |           |              |
|              |                |           |             | ę      |                                 |     | ¢                 |                     |             | ÷    |                     |              |    | ę                       |                  |        | ę  |      |          | ÷                               |                  |           |              |
|              |                |           |             | ę      |                                 |     | ø                 |                     |             | ÷    |                     |              |    | Ð                       |                  |        | ç  |      |          | ÷                               |                  |           |              |
|              |                |           |             | ę      |                                 |     | ę                 |                     |             | ę    |                     |              |    | ę                       |                  |        | ç  |      |          | ÷                               |                  |           | ]            |
|              |                |           |             | ę      |                                 |     | ø                 |                     |             | ę    |                     |              |    | ę                       |                  |        | ę  |      |          | ÷                               |                  |           | ]            |
|              |                |           |             | ¢      |                                 |     | ę                 |                     |             | ø    |                     |              |    | Ð                       |                  |        | ę  |      |          | ÷                               |                  |           |              |
|              |                |           | -           | Ч      |                                 |     |                   |                     |             |      |                     |              |    |                         |                  |        |    |      |          |                                 |                  |           | ]            |
|              |                |           | [           | ÷      |                                 | ÷   |                   |                     | ¢           |      |                     | ₽            |    |                         | ¢                |        |    | ę    |          | 4                               | 2                |           |              |
|              |                |           |             | ę      |                                 | ÷   |                   |                     | ¢           |      |                     | Ð            |    |                         | ę                |        |    | ę    |          | 4                               | 2                |           |              |

| 🛯 🖬 🖘 (                                                                             | 5 <del>-</del>                                                             |                               | 文書 1 -                                      | Word                            |                                     |                     |                                                                               | 表》   | ール |
|-------------------------------------------------------------------------------------|----------------------------------------------------------------------------|-------------------------------|---------------------------------------------|---------------------------------|-------------------------------------|---------------------|-------------------------------------------------------------------------------|------|----|
| ファイル ホーム                                                                            | 挿入 デザ                                                                      | イン ページレイス                     | アウト 参考資                                     | 料差し込                            | み文書                                 | 校閲                  | 表示                                                                            | デザイン | И  |
| <ul> <li>&gt; 選択 ▼</li> <li>■ グリッF線の表示</li> <li>■ プロパティ<br/>表</li> <li>■</li> </ul> | <ul> <li>ご 罫線を引く</li> <li>ゴ 罫線の削除</li> <li>罫線の作成</li> <li>8 6 4</li> </ul> | 前除<br>前除<br>→ 二<br>2 単<br>2 4 | 開下に行を挿<br>一 左に列を打<br>一 広<br>一 都<br>一 本<br>8 | 目 せいが<br>地たくし 7<br>逆合され<br>なりまし | 計<br>こ セ )<br>て、 <sup>─</sup><br>た。 | 6.4 mi<br>し が<br>つに | m ; ⊞<br>; ⊞<br>;<br>;<br>;<br>;<br>;<br>;<br>;<br>;<br>;<br>;<br>;<br>;<br>; |      |    |
| -                                                                                   |                                                                            |                               |                                             | e e                             |                                     | ą                   | ę                                                                             |      | ¢  |
| -                                                                                   |                                                                            |                               | 2                                           | ę                               |                                     | ¢                   | ÷                                                                             |      | ¢  |
| -                                                                                   |                                                                            |                               | 2                                           | ę                               |                                     | ę                   | ÷                                                                             |      | ÷  |
|                                                                                     |                                                                            |                               |                                             | ą                               |                                     | ¢                   | ÷                                                                             |      | ¢  |
|                                                                                     |                                                                            | ¢                             | 4                                           | ą                               |                                     | ¢,                  | 4                                                                             |      | ÷  |
| -                                                                                   |                                                                            | r,                            | 47                                          | сь<br>С                         |                                     | ę                   | 4                                                                             |      | ÷  |
| - 2                                                                                 |                                                                            | 4                             |                                             |                                 |                                     |                     |                                                                               |      |    |
| -                                                                                   |                                                                            | 54                            | 47                                          | 4                               | ę                                   | -                   | φ                                                                             | ÷    |    |
| -                                                                                   |                                                                            | r,                            | e.                                          | ф.                              | ÷                                   | -                   | ρ                                                                             | ÷    |    |
| - 0                                                                                 |                                                                            | ته                            | ÷                                           | ÷                               | ÷                                   | -                   | р<br>Q                                                                        | ÷    |    |
| -                                                                                   |                                                                            | ц.                            | φ.                                          | ę.                              | ÷                                   | 4                   | ρ                                                                             | ę.   |    |

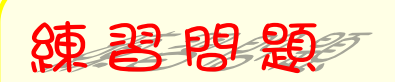

gのようにセルを結合しましょう。

| デザイン<br>家を引く<br>家の削除<br>う<br>の作成<br>3 4 2 | ページレイフ<br>削除<br>上に行を<br>挿入<br>行と列                                                                                                    | <ul> <li>ウト 参考資料</li> <li>開下に行を挿入</li> <li>翻 左に列を挿入</li> <li>11 節 右に列を挿入</li> </ul>                                                                                                    | 差し込む    | お文書          | 校閲<br>6.4 mm | 表示           | <mark>デザイン</mark> | עלד¢ר<br>א≓ַ |                             |
|-------------------------------------------|----------------------------------------------------------------------------------------------------|----------------------------------------------------------------------------------------------------|---------|--------------|--------------|--------------|-------------------|--------------|-----------------------------|
| 泉を引く<br>泉の削除<br>前<br>の作成<br>4 2           | <ul> <li>         ・</li> <li>         ・</li> <li></li></ul> | <ul><li>開下に行を挿入</li><li>翻 左に列を挿入</li><li>11</li><li>12</li><li>13</li><li>14</li><li>14</li><li>1</li></ul> | 田 セルの料  | 結合 〔<br>→割 □ | [] 6.4 mm    | ‡ B          |                   | A≓           |                             |
| DY作成<br>3 4 2                             | (丁と夕                                                                                                    |                                                                                                    | 日表の分    | 割 를          | ➡<br>目動調整    | ‡<br>+<br>_> |                   |              | L→ Z↓<br>セルの 並べ替え f<br>配置 f |
| 9 4 2                                     |                                                                                                    | یں از<br>م                                                                                                    |         |              | セルのサイ        | ~ ~          | <b>F</b> all      | 配置           |                             |
|                                           | ± 2 7                                                                                                    | 0 0 10 #1                                                                                                    | 2 17 14 |              | 20 22 24     | 20           | 20 30 32          |              |                             |
|                                           | ą                                                                                                    | ą                                                                                                    | ø       |              | ¢.           |              | o                 | ę            | c*                          |
|                                           |                                                                                                    | ę                                                                                                    | ę       |              |              |              |                   | с,           | c.                          |
|                                           |                                                                                                    | ę.                                                                                                    |         |              |              |              |                   | с,           | сь<br>Сь                    |
|                                           |                                                                                                    | ą                                                                                                    |         |              |              |              |                   | с,           | сь<br>С                     |
|                                           | ę                                                                                                    | ę                                                                                                    | ę       |              | ę            |              | ę                 | ę            | ته                          |
|                                           | ą                                                                                                    | ą                                                                                                    | ę       |              | ¢,           |              | ρ                 | ф.           | <b>C</b> ∌                  |
| •                                         | ⊕ <sup>₽</sup>                                                                                                    |                                                                                                    |         |              |              |              |                   |              |                             |
|                                           | ¢.                                                                                                    |                                                                                                    | ,       | 4            | تي           |              | ت                 | Ð            | C.,                         |
|                                           |                                                                                                    |                                                                                                    | ,       | ÷            |              |              |                   | Ð            | с»                          |
|                                           |                                                                                                    |                                                                                                    | ,       |              |              |              |                   | ę            | сь<br>                      |
|                                           |                                                                                                    |                                                                                                    | ,       |              |              |              |                   | ÷            | сь<br>                      |
|                                           |                                                                                                    |                                                                                                    | ,       |              |              |              |                   | ę            | сь<br>                      |
|                                           | ą                                                                                                    | <i>₽</i> 4                                                                                                    | 5       | ÷            | ę            |              | ę                 | ą            | сь<br>                      |
|                                           | φ.                                                                                                    | <i>e</i> 4                                                                                                    | 2       | ÷            | ę            |              | e.                | Ð            | <u>م</u>                    |
|                                           | له                                                                                                    |                                                                                                    |         |              |              |              |                   |              |                             |

STEP 3. セルを分割する

1つのセルを構に3つ、縦に2つ(3列、2<sup>ざい)</sup>のセルに分け ましょう。

#### <sup>ぶんかつ</sup> 17. 分割するセルを選択します。

| 💵 🖯 🕤            | 5 =                                                     |                                          | 文書 1 - \         | Word     | • <mark>1</mark> ä | このセルを     | フリック                | します。           |
|------------------|---------------------------------------------------------|------------------------------------------|------------------|----------|--------------------|-----------|---------------------|----------------|
| ファイル ホーム         | 挿入 デザイン                                                 | ページ レイアウト                                | 、 参考資            | 料 差し込み   | 火香                 | べし 衣 不    | ד <del>ע ד</del> יז |                |
| ☆ 選択▼ Ⅲ グリッド線の表示 | <ul> <li>☑ 罫線を引く</li> <li>☑ 罫線の削除</li> <li>頁</li> </ul> | ★ 単語 ■ ■ ■ ■ ■ ■ ■ ■ ■ ■ ■ ■ ■ ■ ■ ■ ■ ■ | 下に行を挿入<br>左に列を挿入 |          |                    | 6.4 mm ‡  |                     |                |
| ≝ ノロバテイ          |                                                         | ▼ 挿入                                     | : 右に列を挿入         | 、 〒 表の分割 |                    | 日期詞登「     |                     |                |
| 表                | 罫線の作成                                                   | 行と列                                      |                  | 「「」 結合   |                    | セルのサイス    | G I                 | 自己造            |
| <u> </u>         | 8 6 4 2                                                 | 2 4                                      | 8 10             | 12 14 16 | 18 🏥               | ) 22 24 2 | <u>₩</u> 28 30      | 32 # 34        |
| -                |                                                         |                                          |                  |          |                    |           |                     |                |
| -                |                                                         |                                          | ÷                | ą        |                    | ¢.        | ¢.                  | 47             |
| -                |                                                         | <b>(</b> ]≡)                             | ÷                | ą        |                    |           |                     | сь<br>         |
|                  |                                                         |                                          | ¢                |          |                    |           |                     | ج<br>ا         |
|                  |                                                         |                                          | ę                |          |                    |           |                     | <del>с</del> , |
|                  |                                                         | е                                        | ÷                | ę        |                    | ę         | ÷                   | e -            |
| -                |                                                         | ¢                                        | ÷                | ą        |                    | ¢         | ÷                   | сь.<br>С       |
| 1 1              |                                                         | ψ.                                       |                  |          |                    |           |                     |                |
| -<br>∞           |                                                         | 4                                        |                  | ¢        | ¢                  | ¢         | ą                   |                |

#### <sup>れつ ぎょう ぶんかつ</sup> 18. セルを3列2行に分割します。

| <b>5</b> - ( | 5 <del>-</del> |           |     |        |           |           | 文書                   | 1 - W             | /ord |        | Γ             |               | 1                | 「セノ         | しの乞  | いかつ<br><b>)割」</b> | をクリ                                       | ๅ๛ๅ               | ルます。 |
|--------------|----------------|-----------|-----|--------|-----------|-----------|----------------------|-------------------|------|--------|---------------|---------------|------------------|-------------|------|-------------------|-------------------------------------------|-------------------|------|
| ホーム          | 挿入             | デザ        | イン  | ^.     | ージレ       | イアウト      | 参                    | 考資料               | 라    | 差し込    | 汶書            | 校閲            | 表                | 示           | デザイン | / L               | ノイアウト                                     |                   |      |
| の表示          | 🗹 罫線を<br>🔝 罫線の | 汚く<br>)削除 |     | ₹<br>k | 上に行<br>挿入 | <br>€<br> | 下に行な<br>左に列な<br>右に列な | 2挿入<br>2挿入<br>2挿入 |      | 日 セルの料 | 吉合<br>注割<br>割 | €   6.4 i<br> | mm<br>nm<br>調整 ▼ | ‡ ⊟‡<br>‡ ⊞ |      |                   | A<br>→→→→→→→→→→→→→→→→→→→→→→→→→→→→→→→→→→→→ | しました<br>セルの<br>配置 |      |
|              | 罫線の作           | 乍成        |     | _      | 行         | 上列        |                      | Г                 | 3    | 結合     |               | セル            | のサイズ             | E.          |      | 百                 | 2置                                        |                   |      |
|              | 8 6            | 4         | 2 🏢 | ¥ –    | 2 4       | ⊿         | 8                    | 10                | 12 # | 14 16  | 18            | ∰) 22         | 24               | 2 # 28      | B 30 | 32 # 3            | 34 36                                     | 38                |      |
|              |                |           | +   |        |           |           |                      |                   |      |        |               |               |                  |             |      |                   |                                           |                   |      |
|              |                |           |     | Ρ      |           |           | ÷                    |                   |      | ¢      |               | Ð             |                  | ¢           |      |                   | ¢.                                        |                   |      |
|              |                |           |     |        |           |           | Ð                    |                   |      | ę      |               |               |                  |             |      |                   | ¢.                                        |                   |      |
|              |                |           |     |        |           |           | ÷                    |                   |      |        |               |               |                  |             |      |                   | ¢                                         |                   |      |
|              |                |           |     |        |           | Ī         | ¢                    |                   |      |        |               |               |                  |             |      |                   | Ð                                         |                   |      |
|              |                |           | ſ   | Ð      |           |           | ÷                    |                   |      | ¢      |               | ÷             |                  | ÷           |      |                   | Ð                                         |                   |      |
|              |                |           | ſ   | Ð      |           |           | ÷                    |                   |      | ę      |               | ę             |                  | ÷           |      |                   | Ð                                         |                   |      |
|              |                |           | 4   | þ      |           |           |                      |                   |      |        |               | •             |                  |             |      |                   |                                           |                   |      |
|              |                |           |     | ¢      |           |           |                      |                   | Ð    |        | ę             |               | ę                |             | ę    |                   | ¢                                         |                   |      |

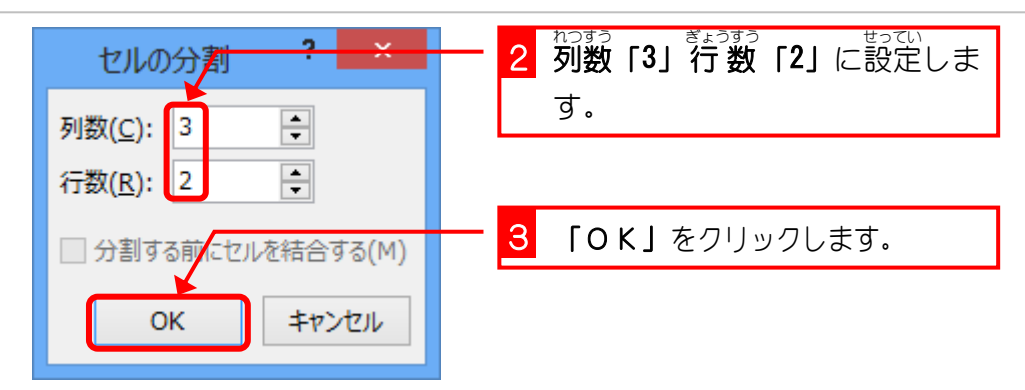

| 🛯 🖯 5 ·                                                                                                    | ( <b>5</b> ÷                                                                                 |                        |                        | 文書 1 - \                                | Word                                                      |                                     |                                          |                                       |          | 表    | ツール                                          |
|----------------------------------------------------------------------------------------------------|----------------------------------------------------------------------------------------------|------------------------|------------------------|-----------------------------------------|-----------------------------------------------------------|-------------------------------------|------------------------------------------|---------------------------------------|----------|------|----------------------------------------------|
| ファイル ホー                                                                                                    | ム 挿入                                                                                         | デザイン                   | ページ レイアウト              | 参考資                                     | 料差し込                                                      | み文書                                 | 校閲                                       | 表示                                    |          | デザイン | V                                            |
| <ul> <li>&gt;&gt; 選択 ▼</li> <li>□</li> <li>□</li> <li< td=""><td><ul> <li>ご 罫線を引</li> <li>: ゴ 罫線の削</li> <li>: 罫線の削</li> <li>: 罫線の作成</li> <li>8 6 4</li> </ul></td><td>&lt;<br/>除<br/>削除<br/>¥<br/>2</td><td>▲<br/>上に行を<br/>挿入<br/>行と列</td><td>下に行を挿<sup>2</sup><br/>左に列を<br/>右に列を<br/>8</td><td>tune &lt;<br/>選択した<sup>-</sup><br/>れつ ぎょう<br/>3列2 行 (<br/>されまし;</td><td>セルが<br/><sup>ぶんかつ</sup><br/>こ分割<br/>た。</td><td>6.4 r<br/>3 r<br/>力調<br/>2</td><td>nm ↓<br/>nm ↓<br/>問整 ▼<br/>0サイズ<br/>24 26</td><td>51<br/>28</td><td>30 3</td><td>■ A<br/>文<br/>3<br/>3<br/>7<br/>配<br/>3<br/>2<br/>34</td></li<></ul> | <ul> <li>ご 罫線を引</li> <li>: ゴ 罫線の削</li> <li>: 罫線の削</li> <li>: 罫線の作成</li> <li>8 6 4</li> </ul> | <<br>除<br>削除<br>¥<br>2 | ▲<br>上に行を<br>挿入<br>行と列 | 下に行を挿 <sup>2</sup><br>左に列を<br>右に列を<br>8 | tune <<br>選択した <sup>-</sup><br>れつ ぎょう<br>3列2 行 (<br>されまし; | セルが<br><sup>ぶんかつ</sup><br>こ分割<br>た。 | 6.4 r<br>3 r<br>力調<br>2                  | nm ↓<br>nm ↓<br>問整 ▼<br>0サイズ<br>24 26 | 51<br>28 | 30 3 | ■ A<br>文<br>3<br>3<br>7<br>配<br>3<br>2<br>34 |
| -                                                                                                    |                                                                                              |                        | а р                    | 2                                       | e.                                                        |                                     | e la la la la la la la la la la la la la |                                       | ¢.       |      | - P                                          |
| Ξ                                                                                                    |                                                                                              | - 12                   |                        | Q                                       |                                                           | I                                   | -                                        |                                       | -        |      | 4                                            |
| -                                                                                                    |                                                                                              | ¢                      | 4 4<br>4               | o<br>o                                  | _                                                         |                                     |                                          |                                       |          |      | م<br>م                                       |
| -                                                                                                    |                                                                                              | ÷                      |                        | ¢.                                      | c,                                                        |                                     | ę                                        |                                       | ę        |      | ¢                                            |
| -                                                                                                    |                                                                                              | تي                     |                        | ¢                                       | ę                                                         |                                     | ę                                        |                                       | Ð        |      | ę                                            |
|                                                                                                    |                                                                                              | ليە                    |                        |                                         |                                                           |                                     |                                          |                                       |          |      |                                              |
| -                                                                                                    |                                                                                              | م<br>ا                 |                        |                                         | ę                                                         | ę                                   |                                          | ę                                     |          | ę    |                                              |
| -<br>0                                                                                                    |                                                                                              |                        |                        |                                         | ę                                                         | ÷                                   |                                          |                                       |          |      |                                              |
| -<br>-                                                                                                    |                                                                                              |                        |                        |                                         | ę                                                         |                                     |                                          |                                       |          |      |                                              |
| -                                                                                                    |                                                                                              |                        |                        |                                         | ę                                                         |                                     |                                          |                                       |          |      |                                              |
| 2                                                                                                    |                                                                                              |                        |                        |                                         | 4                                                         |                                     |                                          |                                       |          |      |                                              |

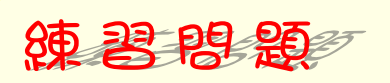

■ 図のようにセルを分割しましょう。

| 線を引く線の削除 | ■ <mark>≫</mark><br>削除<br>▼ | 上に行<br>手2<br>行 | 日<br>一<br>一<br>一<br>で<br>で<br>記<br>で<br>た<br>列 | 下に行を<br>左に列を<br>右に列を | 挿入<br>挿入<br>挿入 | 目 セル<br>田 セル<br>日 表の<br>結 | の結合<br>の分割<br>分割<br>合 | 0.4 m<br>21.4<br>計自動<br>セルの | mm<br>mm<br>調整 ▼<br>Dサイズ |      |      | A<br>文字列の<br>正置 | □□□ A<br>セルの<br>配置 |
|----------|-----------------------------|----------------|------------------------------------------------|----------------------|----------------|---------------------------|-----------------------|-----------------------------|--------------------------|------|------|-----------------|--------------------|
| 642      | #                           | 2 #            | 4 6                                            | 2 8                  | 10 🏢 12        | 14                        | 16 🏦 18               | 20 🏦 22                     | 24 🎚                     | ₿ 28 | 32 ∰ | ₩ 36            | 38 38 42 44        |
| _        | ę                           | ¢,             | ę                                              | е<br>e               | _              | e<br>e                    | ą                     | ą                           | ę                        | ę    | ą    | ф<br>2          | с<br>С             |
|          | ¢.                          | ¢              | ę                                              | ې<br>د               |                | -                         |                       |                             |                          |      |      | р<br>a          | م<br>ب             |
|          | ÷                           |                |                                                | ¢                    |                | ę                         |                       | ¢                           |                          | ¢    |      | ÷.              | т.<br>т.           |
|          | Ģ                           |                |                                                | ę                    |                | Ð                         |                       | ¢                           |                          | ÷    |      | ÷               | r,                 |
|          | ليو <del>ل</del> و<br>ب     |                | ¢                                              | ę                    |                |                           | ÷                     |                             | ç                        |      | چ.   | +2              | съ                 |
|          |                             |                |                                                |                      | 2              |                           | сь<br>-               | с»                          |                          | ÷    | 47   | o<br>o          | ته<br>تو           |
|          |                             |                |                                                |                      | 2              |                           | 42                    | ته                          |                          | ÷    | ¢    | e<br>a          |                    |
|          | ÷.                          |                | ÷                                              |                      | -              |                           | ÷                     |                             | ą                        |      | ÷    | - P             | به<br>ب            |
|          | ته<br>ب                     |                | ÷                                              |                      | ę              |                           | с,                    |                             | ¢                        |      | ÷    | ¢               | <sup>5</sup>       |
|          |                             |                |                                                |                      |                |                           |                       |                             |                          |      |      |                 |                    |

## STEP 4. 表を2つに分割する

め ひょう うえ ぎょう した ぎょう ひょう ぶんかつ 1つ目の表を上4行、下2行の2つの表に分割しましょう。

#### <sup>」、ぶんかつ</sup> 1. 分割するラインの下側のセルを選択します

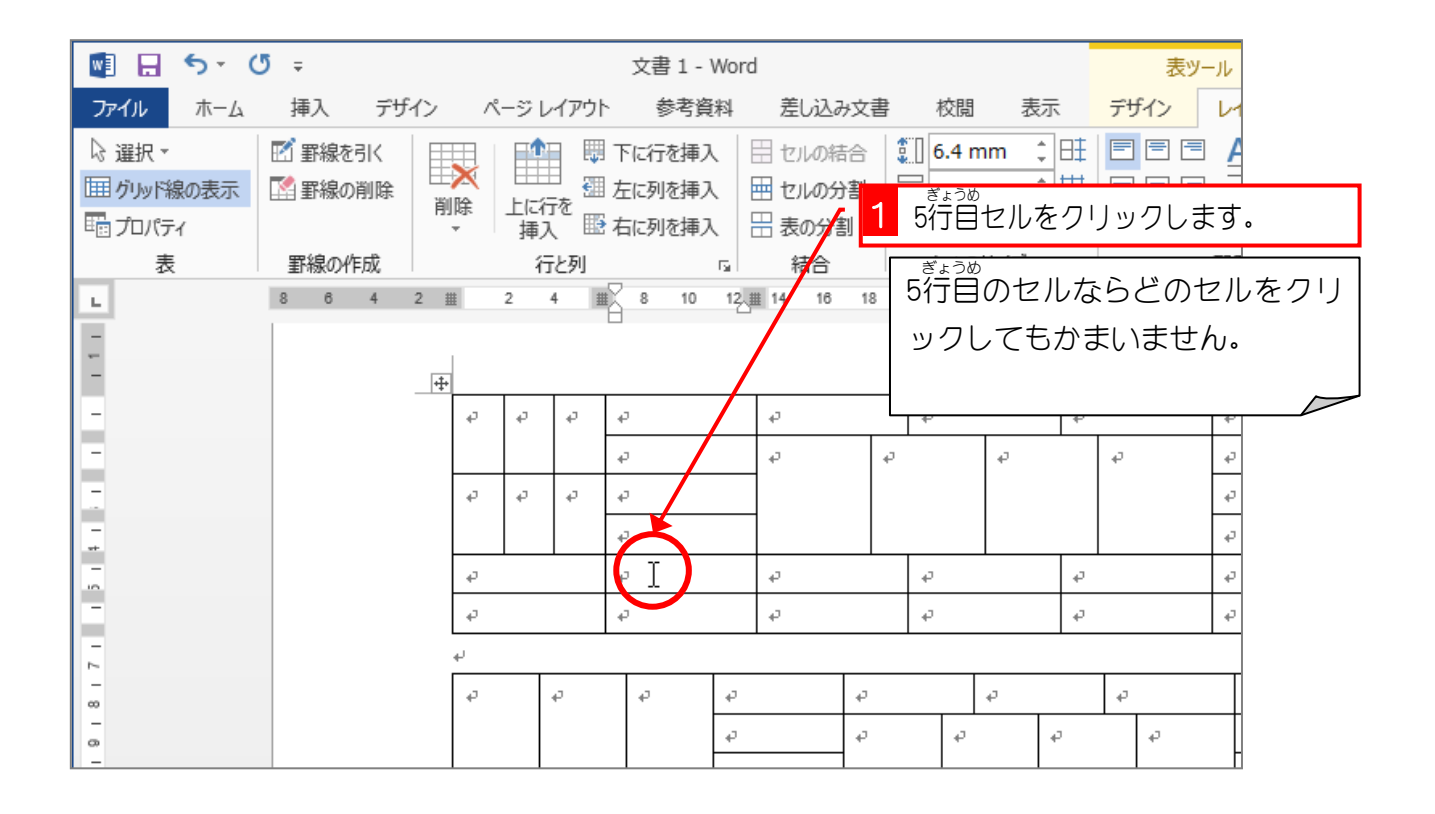

| 5 · ( | 5 =                |        |        |           |      | 文書 1 -                     | Word |                                                                          | Γ    |          | 2                | [表   | の分割」  | をクリック                      | します。 |
|-------|--------------------|--------|--------|-----------|------|----------------------------|------|--------------------------------------------------------------------------|------|----------|------------------|------|-------|----------------------------|------|
| ホーム   | 挿入デ                | ザイン    | Å      | ージレ       | ィアウト | 、 参考資                      | 料    | 差し込み                                                                     | 汉書   | 校閲       | 衣                | 不    | アサイン  | זפינדים                    |      |
| の表示   | 🗹 罫線を引く<br>🎦 罫線の削除 | Ⅲ<br>削 | ×<br>除 | 上に行<br>挿2 |      | 下に行を挿2<br>左に列を挿2<br>右に列を挿2 |      | <ul> <li>セルの指<br/>セルの分</li> <li>セルの分</li> <li>日</li> <li>表の分割</li> </ul> |      | [] 6.4 n | nm ↓<br>ţ<br>1整▼ |      |       | A<br>→<br>文字列の セル<br>方向 配置 |      |
|       | 罫線の作成              |        |        | 行         | rと列  | _                          | Fall | 結合                                                                       |      | セルの      | サイズ              | - G  |       | 配置                         |      |
|       | 8 6 4              | 2      |        | 2         | 4 #  | 8 10                       | 12 # | 14 16                                                                    | 18 🛔 | 1) 22    | 24 2             | ₩ 28 | 30 32 |                            | 100  |
|       |                    | +      |        |           |      |                            |      |                                                                          |      |          |                  | -    |       |                            |      |
|       |                    |        | ¢,     | ÷         | ÷    | ÷                          |      | ÷                                                                        |      | ÷        |                  | ÷    |       | ę                          |      |
|       |                    |        |        |           |      | ę                          |      | ę                                                                        | ÷    |          | ¢                |      | ę     | ę                          |      |
|       |                    |        | ø      | ÷         | ÷    | ę                          |      |                                                                          |      |          |                  |      |       | ę                          |      |
|       |                    |        |        |           |      | ę                          |      |                                                                          |      |          |                  |      |       | ą                          | 7    |
|       |                    |        | ø      |           |      | þ                          |      | ¢                                                                        |      | ¢        |                  | ę    |       | ę                          | 1    |
|       |                    |        | ę      |           |      | с,                         |      | ę                                                                        |      | ę        |                  | ÷    |       | ¢                          |      |
|       |                    |        | ų      |           |      |                            |      |                                                                          |      |          |                  | •    |       |                            |      |
|       |                    |        | ę      |           | ę    | сь<br>Съ                   | ø    |                                                                          | ę    |          | ę                |      | ę     | ¢,                         |      |
|       |                    |        |        |           |      |                            | ø    |                                                                          | ¢    | ÷        |                  | ¢    | ÷     | ę                          |      |

Word2013 やさしい基礎 2

| 5  | Ŧ                               |      |      |            |       |     | 3                            | 文書 1 - | Word |      |       |         |      |                                   |                      |
|----|---------------------------------|------|------|------------|-------|-----|------------------------------|--------|------|------|-------|---------|------|-----------------------------------|----------------------|
|    | 挿入 デザイ                          | > ^  | ージレ  | ィアウト       | 、 参考  | 資料  | 差し込ま                         | ゆ文書    | 校園   | 閲 表  | 沶     |         | せんたく |                                   |                      |
| Bj | 朝 (本 🛛 10.5 、                   | A A  | Aa   | - A        | ● ≟ A | =   | 1 + 1<br>2 + 1<br>3 + 1<br>i |        | ÷    | ۴    | A↓    | el<br>F | 選択   | したセルな<br>- <sup>ひょう</sup><br>売が   | ع<br>2 <sup>51</sup> |
| I  | <u>U</u> → abe X <sub>2</sub> ) | (² 🗛 | , ah | - <u>A</u> | • A 守 | = : |                              |        | t≣ - |      | -     | J       |      | -、」CD<br><sup>ぶんかつ</sup><br>分割さわき | 도 망<br>후 문           |
|    | 5                               | 424  |      |            | G     |     |                              | 段      | 咨    |      |       |         |      |                                   |                      |
| 8  | 6 4 2                           | Ă,   | 2 4  | 6          | 8 10  | 12  | 14 16                        | 18 20  | 22   | 24 2 | :6 27 |         | しに   | o                                 |                      |
|    |                                 | I    |      |            |       |     |                              |        |      |      |       |         |      |                                   |                      |
|    | -                               |      | 1    |            |       |     |                              |        |      |      |       |         |      |                                   | <b>-</b>             |
|    |                                 | 4    | 42   | 47         | ę     |     | ÷                            |        | 43   |      | 4     |         |      | ¢.                                | _*                   |
|    |                                 |      |      |            | ę     |     | 47                           | 42     |      | ÷    |       | ÷       |      | ¢                                 | *                    |
|    |                                 | ę    | ÷    | ÷          | ę     |     |                              |        |      |      |       |         |      | ¢.                                | *                    |
|    |                                 | l    |      |            | ÷     |     | 1                            |        |      |      |       |         | F    | ¢.                                | 7,                   |
|    |                                 | ų    |      |            |       |     |                              |        |      |      |       |         |      |                                   |                      |
|    |                                 | ÷    |      |            | ę     |     | ę                            |        | ę    |      | ę     |         |      | ę                                 | <b>1</b>             |
|    |                                 | ÷    |      |            | ÷     |     | ę                            |        | ę    |      | ÷     |         |      | ф                                 | -,                   |
|    |                                 | L.   |      |            |       |     |                              |        |      |      |       |         |      |                                   |                      |
|    |                                 | ¢.   |      | ę          | ę     | ę   |                              | ę      |      | ÷    |       | ¢       |      | ą                                 | ÷                    |
|    |                                 |      |      |            |       | ÷   |                              | ę      | +    | 2    | ÷     |         | ę    | ą                                 | ÷                    |
|    |                                 |      |      |            |       |     |                              |        |      |      |       |         |      |                                   |                      |

練習問題

■ 図のように下の表を分割しましょう。

| NI 日 ち・ じ <del>。</del><br>ファイル ホーム 挿入 デザイン                                 | r r          | ージレ      | イアウト                | · 参考)        | 資料 | 差し込   | 文書 :<br>み文書 | 1 - Wo<br>    桂 | rd<br>沈閲 | 表示       |    |             |                 |          |                      | ?    | 困 -<br>サイン          | □ ×<br>//> □ |
|----------------------------------------------------------------------------|--------------|----------|---------------------|--------------|----|-------|-------------|-----------------|----------|----------|----|-------------|-----------------|----------|----------------------|------|---------------------|--------------|
| MS明朝 (本 - 10.5 - )<br>らり付け<br>戦り付け<br>して、<br>B I 単 - abc X, X <sup>2</sup> | A A<br>  A - | Aa<br>ah | -   {<br>- <u>A</u> | ▲ A<br>• A ③ |    |       | •           | €≣ ∰<br>  ‡≣ -  | ×.<br>≥. | 2↓  <br> | 44 | あア団<br>』 標準 | 車 あア亜<br>↓ 行間詰  | さめ 見ば    | ア亜<br><sup>出し1</sup> |      | ▲検索▼<br>記置換<br>え選択▼ |              |
| 8 6 4 2                                                                    | 2<br>   2    | 2 4      | 6                   | 8 10         | 12 | 14 16 | 18          | PX786<br>20 2   | 2 24     | 26 28    | 30 | 32 34       | スタイル<br>4 36 38 | 40 42    | 44 46                | 5 48 | 編集                  |              |
|                                                                            |              |          |                     |              |    |       |             |                 |          |          |    |             |                 |          |                      |      |                     |              |
|                                                                            | ę            | ę        | ę                   | ę            |    | ¢     |             | ę               |          | ę        |    |             | с»              | ą        |                      |      |                     |              |
|                                                                            |              |          |                     | ø            |    | ÷     |             | ρ               | ¢        |          | ÷  |             | ¢.              | ÷        |                      |      |                     |              |
|                                                                            | ÷            | ÷        | ę                   | ę            |    |       |             |                 |          |          |    | -           | ę               | -        |                      |      |                     |              |
|                                                                            |              |          |                     | 47           |    |       |             |                 |          |          |    |             | ¢               | 4        |                      |      |                     |              |
|                                                                            | ÷.           |          |                     | ę            |    | ÷     |             | ¢               |          | ę        |    |             | ¢.              | ¢        |                      |      |                     |              |
|                                                                            | ¢            |          |                     | ę            |    | ę     |             | 4               |          | ÷        |    |             | сь<br>С         |          |                      |      |                     |              |
|                                                                            |              |          |                     |              |    |       |             |                 | 1        |          |    |             | -               |          |                      |      |                     |              |
|                                                                            | ę            | 4        | p                   | ÷            | ÷  |       | ¢           |                 | ę        |          | \$ |             | ę               | _        |                      |      |                     |              |
|                                                                            |              |          |                     |              | 4  |       | ÷           |                 | ¢        | 4        |    | ¢           | ф<br>Д          | ھ        |                      |      |                     |              |
|                                                                            |              |          |                     |              | 4  |       | ¢           |                 | ę        | ÷        |    | ę           | 4               | -<br>\$  |                      |      |                     |              |
|                                                                            |              |          |                     |              | ÷  |       | 1           |                 |          |          |    |             | ę               | -<br>+   |                      |      |                     |              |
|                                                                            | 4J           |          |                     |              |    |       |             |                 |          |          |    |             |                 |          |                      |      |                     |              |
|                                                                            | ÷            |          | ÷                   |              | ÷  |       | ¢           |                 | ę        |          | ÷  |             | ę               | <i>پ</i> |                      |      |                     |              |
|                                                                            | ÷            |          | 47                  |              | ¢  |       | 40          |                 | ę        |          | 43 |             | ą               |          |                      |      |                     |              |
|                                                                            |              |          |                     |              |    |       |             |                 |          |          |    |             |                 |          |                      |      |                     |              |
|                                                                            |              |          |                     |              |    |       |             |                 |          |          |    |             |                 |          |                      |      |                     |              |
|                                                                            |              |          |                     |              |    |       |             |                 |          |          |    |             |                 |          |                      |      |                     |              |
| /1ページ 0文字 🍄 日本語                                                            |              |          | _                   |              |    |       | _           |                 |          |          |    |             |                 | R        |                      | 1    | +                   | 100%         |
|                                                                            |              |          |                     |              |    |       |             |                 |          |          |    |             |                 |          |                      |      |                     |              |

## STEP 5. 表を結合する

<sup>ひょう ひょう あいだ だんらくきごう さくじょ ひょう けつごう 表と表の間にある段落記号を削除すると表は結合されま す。 <sup>うえ</sup> 上の2つの表を1つに結合しましょう。</sup>

め ひょう した だんらくきごう さくじょ 1.1つ目の表の下の段落記号を削除する

| 💵 🗄 🍤 - 🖉 -                                                                                                    |            |                           |              |       | 7              | <sup>ت</sup> 1 | 表の             | <sup>した</sup> )下を? | יַרו     | ックし                 | ます。         |  |
|----------------------------------------------------------------------------------------------------|------------|---------------------------|--------------|-------|----------------|----------------|----------------|--------------------|----------|---------------------|-------------|--|
| ファイル ホーム 挿入 デザイン                                                                                                    | ページ        | レイアウト                     | 参考資          | ₹¥4   | 差し込み           | 汉書             | 仪閲             | 衣                  | 不        |                     |             |  |
| ▲ A M S 明朝 (本 - 10.5 - 10.5 | A A A      | a -   冬<br>( - <u>A</u> - | ≟ A<br>A (₹) |       | = • *;;<br>= ■ | €              | ≣ <b>-</b> ≣ - | ☆ -  <br>♪ -       | 2↓  <br> | 4 <sup>⊥</sup><br>* | あア亜<br>』 標準 |  |
| クリップボード ゅうしつ フォン                                                                                                    | ット         |                           | 5            |       |                | 段              | 客              |                    |          | 5                   |             |  |
| L 8 6 4 2                                                                                                    | 2          | 4 6                       | 8 10         | 12 14 | 16             | 18 20          | ) 22           | 24 26              | 28       | 30 3                | 32 34       |  |
| -                                                                                                    |            |                           |              |       |                |                |                |                    |          |                     |             |  |
| E                                                                                                    | ۍ <i>ې</i> | e l                       | ¢            | ÷     | )              |                | ę              |                    | ÷        |                     | сь          |  |
|                                                                                                    |            |                           | ¢            | ÷     | ,              | ę              |                | ÷                  |          | ę                   | ¢.          |  |
| -                                                                                                    | + +        | ę                         | ÷            |       |                |                |                |                    |          |                     | ÷           |  |
| 4                                                                                                    |            |                           | ę            |       |                |                |                |                    |          |                     | ę.          |  |
| -                                                                                                    | ŀ          |                           |              |       |                |                |                |                    |          |                     |             |  |
| -<br>0                                                                                                    | P          |                           | ¢            | ÷     | )              |                | ¢              |                    | Ð        |                     | ę           |  |
| -                                                                                                    | ÷          |                           | ę            | ÷     | ,              |                | ¢              |                    | Ð        |                     | Ģ           |  |
| -<br>∞                                                                                                    | ų          |                           |              |       |                |                |                |                    |          |                     |             |  |
| 0                                                                                                    | e.         | ę                         | Ð            | Ð     |                | ę              |                | ę                  |          | ÷                   |             |  |

| <b>N</b>                  | [11]    | 1              |     | 11 | " | 2 | n   | Ŀ          | n ] | "   | 1"   |      | C   | •  | 110  | Ŀ  | 1 12  |   | 1  |    |    | 2 | ٢I  | Del | ete」キーを押します。 |
|---------------------------|---------|----------------|-----|----|---|---|-----|------------|-----|-----|------|------|-----|----|------|----|-------|---|----|----|----|---|-----|-----|--------------|
| % :                       | 0 2     |                | *   | 63 | 1 |   |     | 1 +<br>7 P | 6   | *   | 1 *  | 0    |     | u  |      |    | - 11  |   | 11 | 11 | 11 | 1 | •   | -   |              |
| 10                        | 0<br>.; | Ψ <sub>τ</sub> | E   | :  | R | T | ľ   |            | U g | 1   | 1    | 6    | P   | ė  | J    | 11 | 12    | - | -  | 20 | 7  | 8 | 9   |     | Delete       |
| Cars 2008<br>200<br>27 84 | A       | 5              |     | 0  | F | 0 | • [ | 4          | ۶,  | K   | 0    | L    | *   |    | : 17 | 1  |       | - | 2  | 11 | 4  | 5 | 6 - |     |              |
| Q3M4                      |         | 2 2            | × , | c  | * | 0 | 8   | N          |     | " L | × .  |      |     | 7. | Ň    | 0  | 0.944 |   | 1  |    |    | 2 | 3   |     |              |
| 8                         | 18      | <u>#</u>       |     |    |   |   |     |            |     | -1  | 1.11 | 9.92 | 100 | N  |      | 팄  | 01    |   | +  | -  | 0  |   | . 2 |     |              |

Word2013 やさしい基礎 2

| G | Ŧ                         |                   |       |     |                    | 文書       | ₿1-W       | ord  |                            |    |                        |    |                   |               |                     | 表y·      | ール |                  |                     |             |
|---|---------------------------|-------------------|-------|-----|--------------------|----------|------------|------|----------------------------|----|------------------------|----|-------------------|---------------|---------------------|----------|----|------------------|---------------------|-------------|
|   | 挿入 デ                      | ザイン               | r     | ージィ | ィアウト               | , 1901   | 参考資料       | 1    | 差し込み                       | 文書 | 枢                      | 交閲 | 表                 | 示             | デサ                  | fイン      | い  | アウト              |                     |             |
| 明 | 朝 (本 - 10.                | 5 - A             | A A   | Aa  | - 4                | ● 7<br>亜 |            |      | 1 - 1 - 1<br>2 - 1 - 1<br> |    | = <del>3</del> ≡<br>^_ |    | <b>Α΄ -</b><br>Όμ | 2↓<br>⊃       | € <sup>1</sup><br>≯ | あア       | 亜  | あ<br>、〜          | ア亜                  | あ           |
| 1 | <u>u</u> + ab∈ x<br>8 6 4 | 2 x<br>フォン<br>2 # | /A) * | 2   | • <u>A</u><br>4 .# | • A (    | € =<br>[3] | 12 # | 14 16                      | 段  | ↓= ▼<br>落<br>▦)        | 22 | 表が結               | が<br>ごう<br>合さ | 1 :<br>れ            | つに<br>まし | 34 | ッ 1丁<br>スタ<br>36 | 目1日の<br>アイル<br>38 編 | 兄i<br>10 42 |
|   |                           | +                 | 8     |     | C*                 |          |            |      |                            |    |                        |    | た                 | 0             |                     |          | J  |                  |                     |             |
|   |                           | (                 | ¢     | ÷   | ę                  | ę        |            |      | ę                          |    | ÷                      |    |                   | ¢             |                     |          | ÷  |                  |                     | Ð           |
|   |                           |                   |       |     |                    | ÷        |            |      | ÷                          | ÷  |                        |    | ø                 |               | Ð                   |          | ÷  |                  |                     | ę           |
|   |                           |                   | ¢     | ø   | ø                  | ę        |            |      |                            |    |                        |    |                   |               |                     |          | ¢  |                  |                     | ą           |
|   |                           |                   |       |     |                    | ę        |            |      |                            |    |                        |    |                   |               |                     |          | ÷  |                  |                     | ą           |
|   |                           |                   | P     |     |                    | ę        |            |      | ę                          |    | ø                      |    |                   | ¢             |                     |          | ÷  |                  |                     | ę           |
|   |                           |                   | ¢     |     |                    | ÷        |            |      | Ð                          |    | ÷                      |    |                   | ¢             |                     |          | ÷  |                  |                     | 2           |
|   |                           |                   | ¢۲    |     |                    |          |            |      |                            |    |                        |    |                   |               |                     |          |    |                  |                     |             |
|   |                           |                   | ¢     |     | ¢                  | 42       |            | ρ    |                            | ę  |                        |    | ę                 |               | ø                   |          | -  | ρ                |                     | ę           |
|   |                           |                   |       |     |                    |          |            | ρ    |                            | ¢  |                        | ¢  |                   | ÷             |                     | ę        | 4  | p                |                     | ę           |
|   |                           |                   |       |     |                    |          |            | o    |                            |    |                        |    |                   |               |                     |          |    | J.               |                     | ę.          |

練習問題

■ 図のように全ての表を結合しましょう。

| 】 <b>日 ち ♂ び ╤</b><br>ファイル ホーム 挿入 | デザイン ページ レイアウト 🕯                                                                                                    | 文書 1 - Word<br>考資料 差し込み文書 校閲            | 表示                       | ? 団 – ロ X<br>サインイン 🎴                                                                                                    |
|-----------------------------------|----------------------------------------------------------------------------------------------------|-----------------------------------------|--------------------------|----------------------------------------------------------------------------------------------------|
| ● MS明朝(本 - 1<br>の付け ● B I U - aba | $\begin{bmatrix} 0.5 \\ - \end{array} \xrightarrow{A^*} A^* & Aa \\ x_2 \\ x_2 \\ x_3 \\ x_4 \\ x_5 \\ x_6 \\ x_7 \\ x_1 \\ x_2 \\ x_1 \\ x_2 \\ x_1 \\ x_1 \\ x_2 \\ x_1 \\ x_1 \\ x_2 \\ x_1 \\ x_1 \\ x_1 \\ x_2 \\ x_1 \\ x_1 $ | A :: · :: · :: · :: · :: · :: · :: · :: | 2↓     ず     あア亜     あア亜 | あア亜 ▲<br>見出し1 ▼ 除 選択 ▼                                                                                                    |
| ゆプボード гы                          | フォント                                                                                                    | G 段落                                    | ፍ スタイル                   | 「「編集」 へ                                                                                                    |
| 8 6 4                             | 2 2 4 6 8                                                                                                    | 10 12 14 16 18 20 22 24                 | 26 28 30 32 34 36 38 40  | 42 44 48 48                                                                                                    |
|                                   | 0000                                                                                                    | e e                                     |                          |                                                                                                    |
|                                   | ą.                                                                                                    | Q Q Q                                   | <u>،</u> د د             |                                                                                                    |
|                                   | نه نه ن <u>م</u>                                                                                                    |                                         | • ت                      |                                                                                                    |
|                                   | ÷                                                                                                    |                                         | ، د                      |                                                                                                    |
|                                   | <i>ə ə</i>                                                                                                    | <i>• •</i>                              | <i>e e</i>               |                                                                                                    |
|                                   | сь сь<br>Г                                                                                                    |                                         | · · · · ·                |                                                                                                    |
|                                   | 0 0 0                                                                                                    | e e e                                   |                          |                                                                                                    |
|                                   |                                                                                                    |                                         | ، به به به<br>۱          |                                                                                                    |
|                                   |                                                                                                    |                                         | φ φ φ φ                  |                                                                                                    |
|                                   |                                                                                                    | e e                                     | ب<br>د                   |                                                                                                    |
|                                   | <i>ب</i> م                                                                                                    | сь сь сь                                | • تو                     |                                                                                                    |
|                                   | 0 0                                                                                                    | e e e                                   | e e 4                    |                                                                                                    |
|                                   |                                                                                                    |                                         |                          |                                                                                                    |
|                                   |                                                                                                    |                                         |                          |                                                                                                    |
|                                   |                                                                                                    |                                         |                          |                                                                                                    |
|                                   |                                                                                                    |                                         |                          |                                                                                                    |
|                                   |                                                                                                    |                                         |                          |                                                                                                    |
|                                   |                                                                                                    |                                         |                          |                                                                                                    |
| /1 ページ 0 文字 11℃ 日本                | 云西                                                                                                    |                                         |                          | Image: Image: Image |
|                                   | red                                                                                                    |                                         |                          |                                                                                                    |
|                                   |                                                                                                    |                                         |                          |                                                                                                    |